# 四、考生"柳园清风"公众号使用说明

#### 4.1 账号登录

如下图所示:关注"柳园清风"公众号→点击左下方"高考服务" →点击"无纸化体检"→输入考生身份证号码→输入高考报名时提交 的手机号码→点击获取验证码→输入验证码→点击登录→登录完成。

如考生在"柳园清风"公众号登录时提示无该考生或接收不到验 证码。

(1)核实考生身份证号码是否正确、登录手机号是否为高考报 名时提交的手机号。

(2) 考生检查手机号信号是否正常或有没有欠费。

(3) 抜电话卡到能正常接收验证码的手机,登录测试能不能收 到信息。

(4) 如 2、3 点操作仍无法接收验证码, 由考生上报学校处理。

排查思路:手机信号-欠费-手机信息拦截-某些手机号通过营业厅 开通短信拦截。(停机销户的手机号,请联系学校处理)

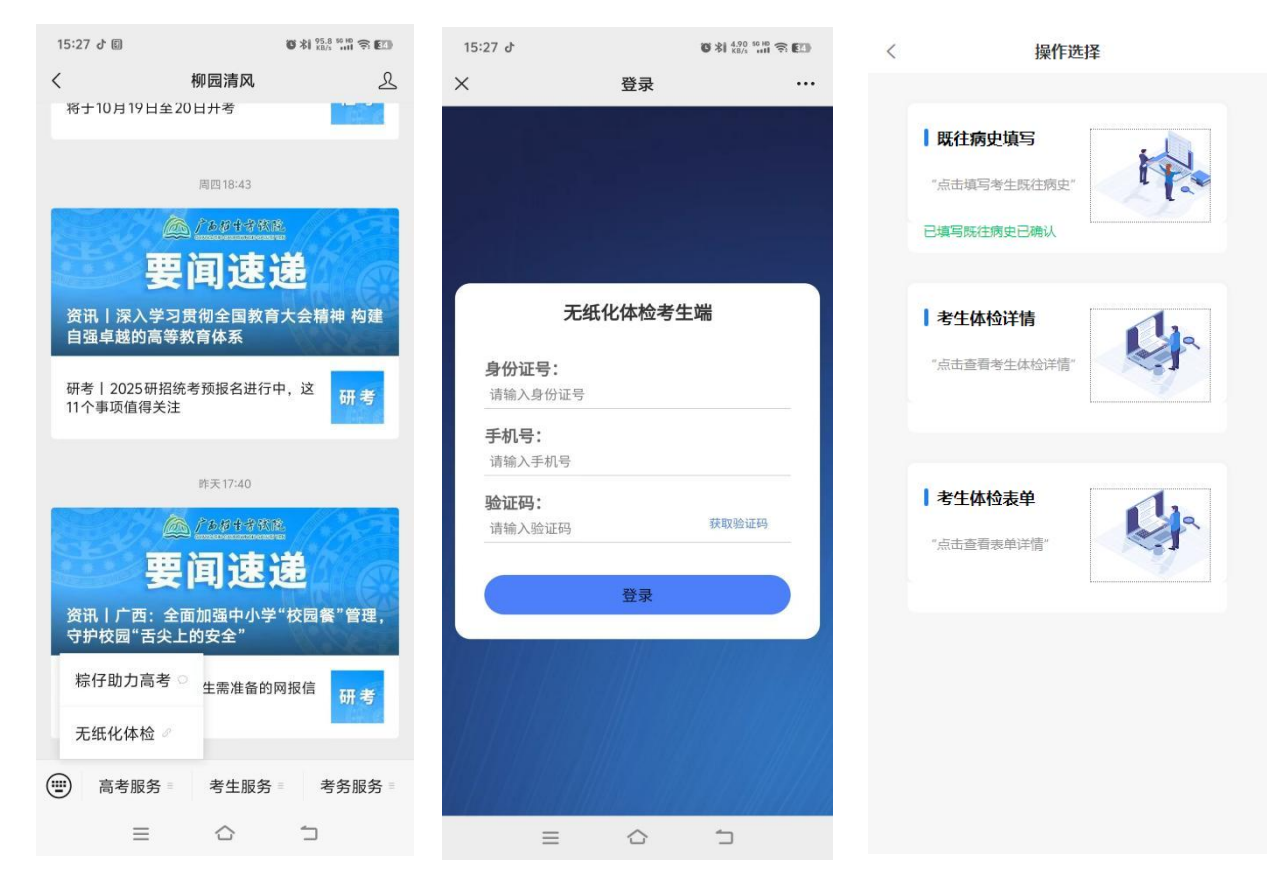

## 4.2 既往病史填写

如下图所示:进入考生端→填写考生既往病史→勾选对应既往病 史→若没有对应既往病史在"其他"框中手动输入→勾选真实性协议 →点击提交→提交完成(图示步骤1→2→3→4→5)。

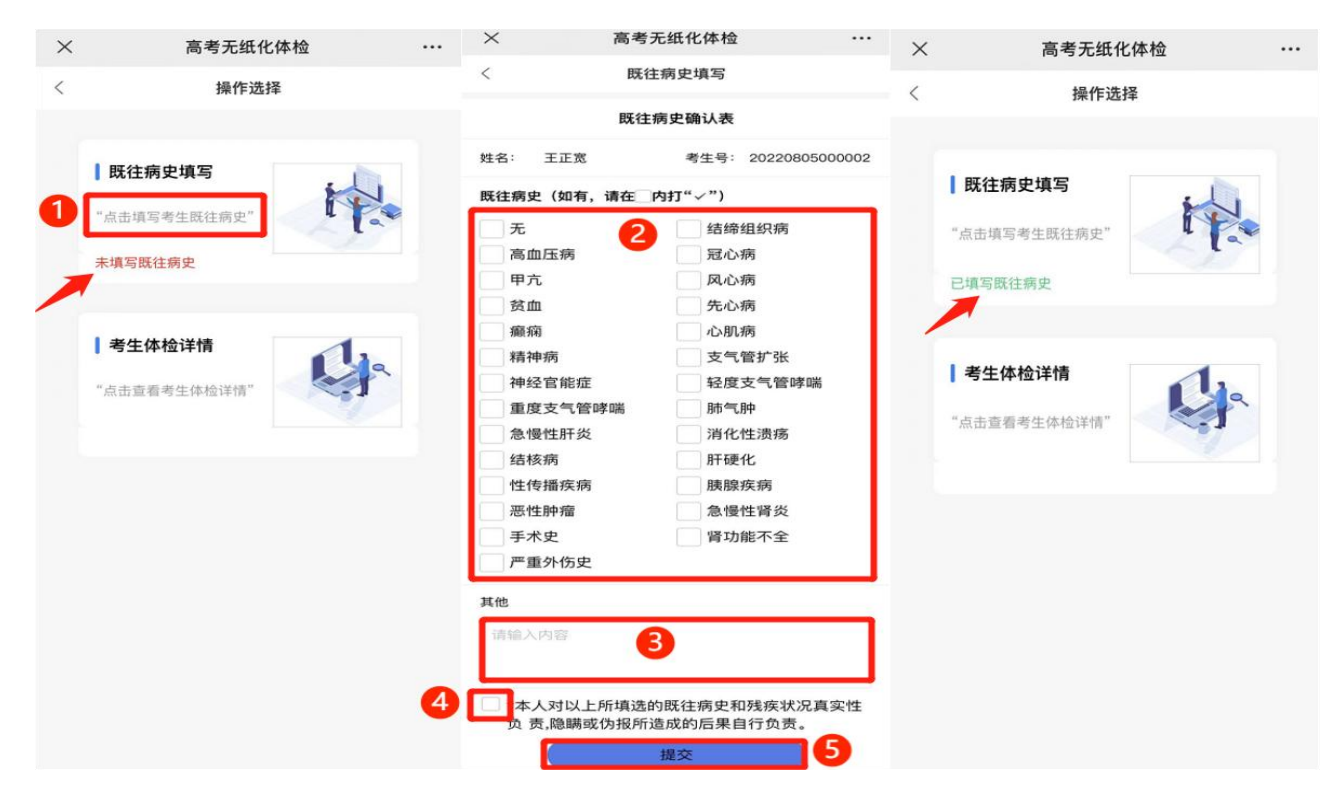

## 4.3 考生漏检项目查询

考生在公众号个人登录后点击"考生体检详情"后 可查看到漏 检项目。

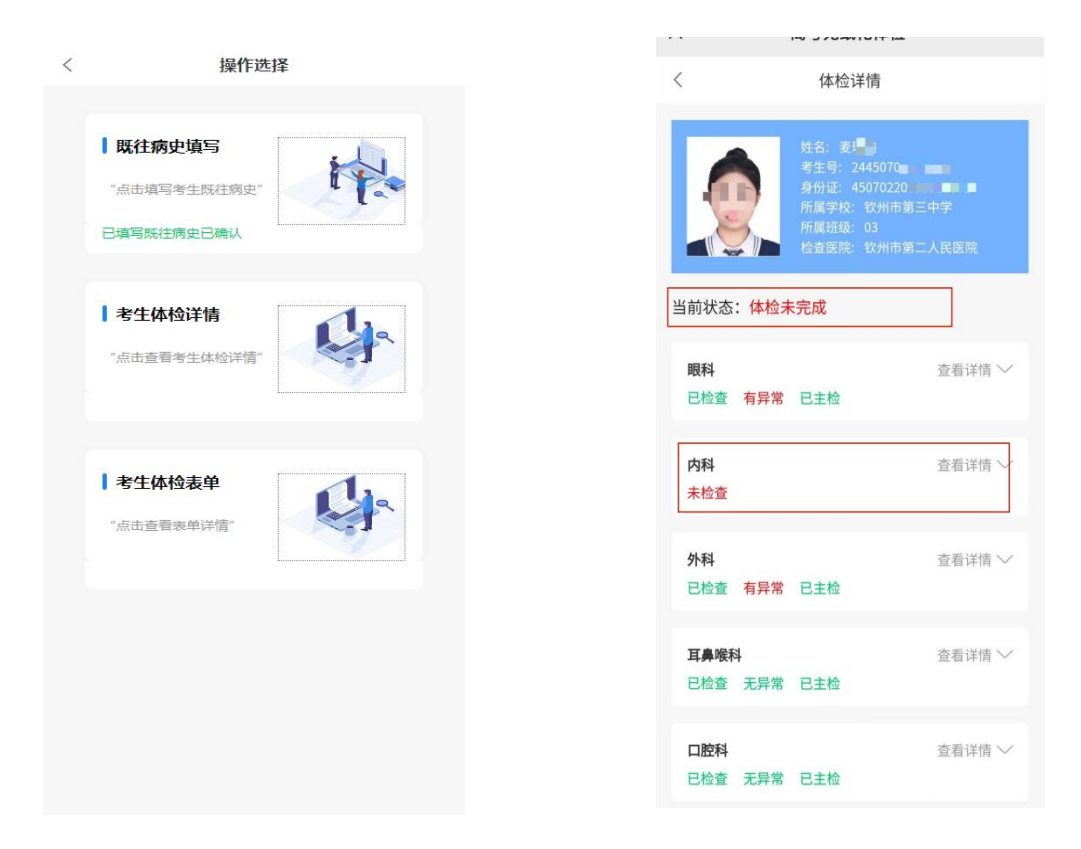

### 4.4 考生体检结果查询

#### (1) 考生对体检结果无异议

如下图所示:在医院总检后进入考生端→点击查看考生体检详情 →点击签字确认→点击确认结果→在签字板签名→确定签名→该考 生体检结束(图示步骤1→2→3→4→5);

| ✓ 支索工匠化片值          | × 高考无纸化体检 ····                                                                                                    | × 高考无纸化体检 …                                                                                                    | ⋎ 高孝干班化体始 …                                           | ✓ 富孝王張伙体拾 …    | × 高老无近化体检                         |
|--------------------|----------------------------------------------------------------------------------------------------|----------------------------------------------------------------------------------------------------|-------------------------------------------------------|----------------|-----------------------------------|
| ∧ 尚考尤鉱化碎楦 …        | < 体检详情                                                                                                    | < 件检详情                                                                                                    |                                                       |                | Pa 970artorria                    |
| < 操作选择<br>  既往病史填写 | KG 23度     KG 23度     All を 2020年の0000     All を 2020年の000日のの17378     All を 20     All を 2     All を 2     All を 2     All を 2     All を 2 | 代目: 2日本     代目: 2日本     代目: 2日本 | < (林檎神精<br>内料 空音神信/~<br>己格夏 天舟市 己正松                   | <              | < 体检译情                            |
| "点击填写考生既往病史"       | 当前状态:体检未完成                                                                                                    | 目前状态: <b>01550 × 5 7</b>                                                                                                    |                                                       |                | 所有利益 11                           |
| 已填写就往病史            | 統科 定意評価 〜<br>未位意                                                                                                    | 18時料 宣告は枯 〜<br>己检查 光身常 已玉枝                                                                                                    | 确认结果                                                  | 4 <u>密字板 x</u> | 当前状态: 体检结束 已确认至学                  |
| 考生体检评情             | 1934 回道:#15 ~<br>米拉爾                                                                                                    | 内料 应看详情 √<br>已检查 无异常 已玉检                                                                                                    | 本人承认体检内容结果的真实并确认<br>对体检结果无异议,如有虚假本人愿                  | = Jr           | 取料 空香洋信 ~<br>日約8 天和学 ロナト          |
| "点击皇着考生体检评慎"       | <b>外44</b> 血液(計) (小<br>素 <u>物質</u>                                                                                                    | 外料 宣信订信 √<br>已检查 无非常 巳王检                                                                                                    | 意承担由此产生的一切后果。<br>"注:做认签字后,体给信息将无法修<br>改,请以正相字体签署本人姓名。 | TER            | <b>内和</b> 空香運信 ~                  |
| 1                  | <b>耳鼻脱料</b> 宣告详情 〜<br>未检查                                                                                                    | 耳角软料 显有评情 ~<br>已检查 无异常 巴生检                                                                                                    |                                                       |                | 已检查 无异常 已主检                       |
|                    | 口腔料 监查评估 ~<br>未检查                                                                                                    | 口酸料 登着得信 /<br>已检查 无异常 已主检                                                                                                    | RZ3H HPLK                                             |                | 外科 查看详情 ~ 已检查 无异常 已主检             |
|                    | 脚适<br>未检查                                                                                                    | ■通 回義详信 ✓<br>已检查 无許定 已未检                                                                                                    |                                                       |                | <b>耳鼻膜科</b> 空香洋信 ~<br>日始き 王を守 日本体 |
|                    | 野功識<br>未检查                                                                                                    | FF ADBS         単位目前           日位空 光井水 日主地         単位目前           中点製油         単位目前                                                                                                    | 2 484 5784                                            |                |                                   |

### (2) 考生对体检结果有异议, 申请复检

如下图所示: 医院总检后进入考生端→如对体检结果有异议,点击申请复检→勾选复检科室→点击确定→如需取消复检可点击"取消申请复检"→审核进度查看可点击"复检审核进度"→审核完成后考 生可前往指定医院进行复检→复检完成后若无异议点击"签字确认" →跳出来一个确认框,认真审阅后点击确认→在签字板签名→确定→ 该考生复检结束;

| ×                   | 高考无纸化体检 |         | × 高考无纸化体检          |               | × 高考无紙化体检                                                                                                    |               | × 高考无纸化体检                |          | × 高考无纸化体检 ···                                         | × 高考无纸化体检 ····                                                      |
|---------------------|---------|---------|--------------------|---------------|----------------------------------------------------------------------------------------------------|---------------|--------------------------|----------|-------------------------------------------------------|---------------------------------------------------------------------|
| <                   | 体检详情    |         | < (8-1014-18       |               | < 特检详细                                                                                                    |               | < 体检详情                   |          | < ####################################                | < <u>sensite tra</u>                                                |
| 内科<br>已检查 无罪        | 甲幣 已主枪  | ☆#370m~ | 内村<br>日秋章 光导波 已正统  | <b>建和评估</b> ~ | 内村<br>日秋田 天井町 日王松                                                                                                    | <b>滚相译语</b> ~ | 内科<br>已检查 无异常 已主给        | 皇帝は娘〜    | 2014                                                  | NN SEITE -                                                          |
| 外科<br>已检查 无知        | 界常 已主教  | 宣誓详持 〜  | 2 申请终检             |               | 944<br>202 292 220                                                                                                    | 28315 V       | 外科<br>已检查 无异常 已主检        | ###### ~ | 确认结果                                                  | <ul> <li>         () 新学板         ()         ()         ()</li></ul> |
| 耳鼻眼科<br>已检查 无罪      | 用常 已主结  | 28995 V | 時回新送機<br>新T2500    | 0             | 總被审核进度<br>() 市平核<br>中部の<br>中部の<br>中部の<br>中部の<br>中部の<br>中部の<br>中<br>() 中部の<br>() 中部の<br>() 中<br>() 中<br>() 中<br>() 中<br>() |               | 耳鼻龈科<br>已检查 无异意 已主检      | 重要注意~    | 本人承认体检内容结果的真实并确认<br>对体检结果光异议,如有虚假本人愿<br>意承担由此产生的一切后果。 |                                                                     |
| 口腔料<br>已检查 无利       | 與常 已主检  | 2010    | 诸軍人中活電出            |               | () () () () () () () () () () () () () (                                                                                                    | _             | 口腔料<br>已检查 无异素 已主检       | 重要注意マ    | 7年,國以亞學治,與相對國際有力之前等<br>改,國以正相学体委署本人姓名。                |                                                                     |
| <b>胸遗</b><br>已检查 无利 | 异常 已主检  | 波着洋信〜   |                    | SRU.          | NG<br>EAR XRX EER                                                                                                    | 查查详述~         | <b>陶透</b><br>已检查 无异常 已主给 | 重新评慎 ~   | 8236 IBU.                                             |                                                                     |
| 肝功能<br>已检查 无罪       | 导常 已主检  | 遺産注意~   | 群功能<br>已投意 玉异常 已至続 | BERR ~        | 肝功能<br>已相愛 天祭祭 已主相                                                                                                    | 意動評価~         | 肝功能<br>已检查 无非常 已生检       | 皇后はほく    | <b>开功能</b> 金融评估~<br>已经度 美异常 已正接                       | <b>Fibe</b> 280% ~<br>Die 28% Die                                   |
| 0.000               |         | 很平衡0.   | 0.56.55            | 8740.         | <b>4</b>                                                                                                    |               | 5 втак                   |          | 5786                                                  | 1784                                                                |

#### (3) 考生对复检结果有异议,申请终检

如下图所示:考生对复检结果有异议,进入考生端→点击申请终检→选择终检科室→确定→查看审核进度可点击"查看终检审核进度"→审核完成后考生可前往指定医院进行终检→终检完成后若无异议点击"签字确认"→跳出确认框,认真审阅后点击确认→在签字板签名→确定签名→该考生终检结束。

| <               | 体检详情                                                                       | × 高考无纸化体检 ···                         | × 高考无纸化体检 ····                                    | × 高考无纸化体检 ····                                                           | × 高考无纸化体检 ···· |
|-----------------|----------------------------------------------------------------------------|---------------------------------------|---------------------------------------------------|--------------------------------------------------------------------------|----------------|
| 6               | 1943: 王正加<br>常生号: 20220005000000<br>月6日: 362430199809173710<br>格型学校: 第一一中学 | < 体检详情                                | <                                                 | <                                                                        | < 体检详情         |
|                 | ·····································                                      | 内科 查看详情 ~                             | 内科 重看洋晴 〜                                         | 内科 宣看详情 ~                                                                | 内科 宣誓详信 ~      |
| 当前状态:           | 基检完成 未留字                                                                   | 2 申请复检                                |                                                   | 已接至 有异落 已王恒                                                              | 已检查 有异常 日主检    |
| 眼科<br>已检查 3     | 章看详情 √<br>无异常 已主绘                                                          | 原料                                    | <b>外科</b> 查查详述 ·································· | 确认结果                                                                     | <b>8</b> 签字板 X |
| 内科              | 应看详情 √<br>无异常 已主检                                                          | ○ ○ ○ ○ ○ ○ ○ ○ ○ ○ ○ ○ ○ ○ ○ ○ ○ ○ ○ | 2 2 位軍核进度 ●学校軍核 学校軍核                              | 本人承认体检内容结果的真实并确认                                                         |                |
| 外科<br>已检查 5     | 宣香详情 ~<br>无异常 已主检                                                          | ロ腔科                                   | 2 区县审核<br>③ 市审核                                   | 对体控结果无异议,如有虚假本人愿<br>意承担由此产生的一切后果。<br>*注:确认签字后,体检信息将无法修<br>改:通认正教字体签集本人姓名 |                |
| 31条88科<br>已检查 3 | 查看详情 ~<br>无异常 已主槍                                                          | 肝功能                                   | 。 自治区軍核                                           |                                                                          |                |
| 口腔科<br>已检查 3    | 查看详情 ~<br>无异常 已主检                                                          | 34788/A-993652822                     | 時以<br>已約章 天章家 已主給                                 | 取到                                                                       | <b>BE 9</b>    |
| 胸透<br>已检索 3     | 查看详情 ~<br>无异常 已主检                                                          | 取消 <b>6</b> 确认                        | 肝功能 宝岩详情 〜                                        | 肝功能 宣告详信 ~                                                               | 肝功能 登着详信 シ     |
| 肝功能<br>已检查 3    |                                                                            | 已检查 无异常 已主检                           | 已检查 无称常 已主检                                       | 已检查 无异常 已主检 6                                                            | 已检查 无异常 已主检    |
|                 |                                                                            | +講習信                                  | 0.4+0.2 h                                         | 中语性性 <b>医学统认</b>                                                         | <b>中语统统</b>    |

## 4.5 考生体检表单下载

如下图所示:进入考生端→考生体检表单→查看体检表单内容→ 点击下载表单。

注:考生只有在生成体检表单时才会出现"考生体检表单"的入口

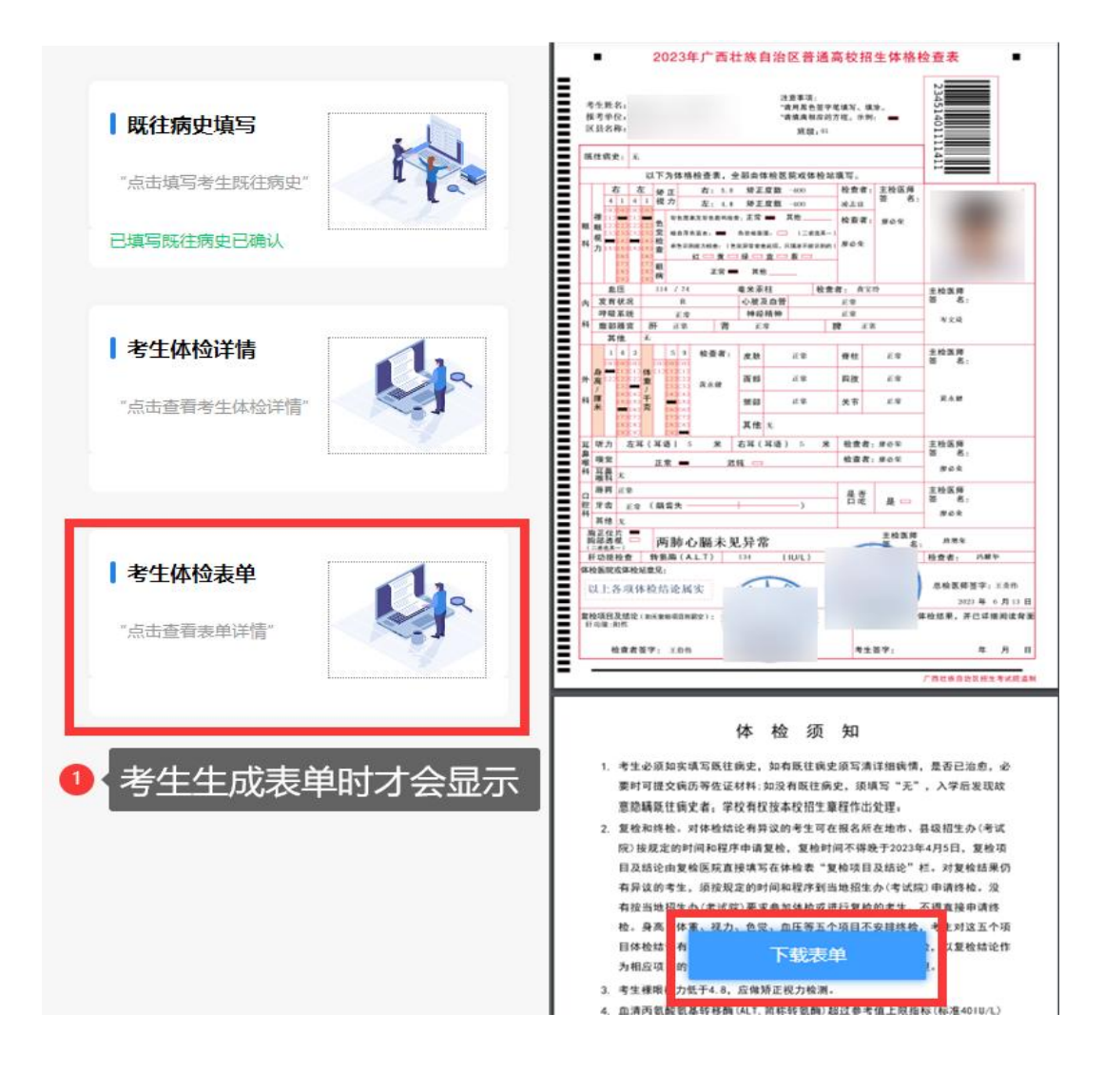